## ENTERING A NEW HIRE INTO ONBOARDING IN PRISMHR

Login to the website <u>https://epw.prismhr.com/epw.hcc</u>. From the Dashboard/Home screen, click on MY EMPLOYEES, then under HR|Action click on New Hire

|                                                                                                    | MY COMPANY                           | MY EMPLOYEES                                                                       |
|----------------------------------------------------------------------------------------------------|--------------------------------------|------------------------------------------------------------------------------------|
| HR   Change<br>Employee Dependents<br>Employee Details<br>Employee Flexible Spendin<br>Employee PTO Register<br>Event Categories<br>FMLA Events<br>Job Candidates | g Accounts                           | Pay Rate Change<br>Position Change<br>Reactivation<br>Rehire<br>Status Type Change |
| OSHA Cases<br>HR   View                                                                                                    |                                      |                                                                                    |
| Employee Benefits Registe<br>Employee Flexible Spendin                                                                                                    | v<br>r Inquiry<br>g Accounts Inquiry |                                                                                    |
| Employee PTO Registers<br>Employee Retirement Plan                                                                                                    | Register                             |                                                                                    |
| Employee Tax Deferral Reg<br>Organization Chart<br>Pay History                                                                                                    | jister                               |                                                                                    |
| Position History<br>Status Type History                                                                                                    |                                      |                                                                                    |
| HR Action<br>Employee Termination<br>Leave of Absence                                                                                                    |                                      |                                                                                    |
| New Hire<br>Onboarding (ON)                                                                                                    |                                      |                                                                                    |

## Enter the employee information in the red boxes (only red boxes are required to be completed)

| New Hire<br>Employer ID<br>Social Security Number<br>Hire Type | DEMO EMPLOYER V<br>111-22-3333<br>Employee(W2) V |
|----------------------------------------------------------------|--------------------------------------------------|
| Personal Information                                           |                                                  |
| First Name                                                     | JANICE                                           |
| Last Name                                                      | DEMO                                             |
| Middle Name                                                    |                                                  |
| Nickname                                                       |                                                  |
| Birth Date                                                     |                                                  |
| Gender                                                         | Select 🔻                                         |
| Ethnic Code                                                    | Select 🔻                                         |
| Marital Status                                                 | Select 🔻                                         |
| Tobacco User                                                   |                                                  |
| Handicapped                                                    |                                                  |
| Veteran                                                        |                                                  |
| Vietnam Veteran                                                |                                                  |
| Disabled Veteran                                               |                                                  |
| Recently Separated Veteran                                     |                                                  |
| Service Medal Veteran                                          |                                                  |
| Other Protected Veteran                                        |                                                  |

The only required field for address is the employee's personal (primary) email address. This will be the address where the employee will receive the welcome and reminder emails from the onboarding system. This is also the email address that will be entered during registration. The work email address can be entered here, however the employee should have access to their work email in order to receive the welcome email.

\* Note that the work email can be added to the employee's record by a manager or the employee after onboarding is completed.

| Resident Address       |                   |  |
|------------------------|-------------------|--|
| Address Line One       |                   |  |
| Address Line Two       |                   |  |
| ZIP Code               |                   |  |
| GeoCode                | -No Items- 🔻      |  |
| City                   |                   |  |
| State                  |                   |  |
| County                 |                   |  |
| Home Phone             |                   |  |
| Mobile Phone           |                   |  |
| Personal Email Address | payroll@hcchr.com |  |
| Work Email Address     |                   |  |

## **Employment Details**

| Employment Details   |            |                 |
|----------------------|------------|-----------------|
| Company Start Date   | 06/05/2017 |                 |
| Employer Start Date  | 06/05/2017 |                 |
| Position             | MGR        | MANAGER         |
| Employment Status    | A          | ACTIVE          |
| Employment Type      | F          | FULL TIME       |
| Benefit Group        | 1          | PRIMARY         |
| Work Location        | 1          | MAIN            |
| Division             | PAYROLL    | PAYROLL         |
| Department           | 200        | HUMAN RESOURCES |
| Shift                |            |                 |
| Project              |            |                 |
| Work Group           |            |                 |
| Union Code           |            |                 |
| Reports To           |            |                 |
| Employee Number      |            |                 |
| Benefits Thru Date   |            |                 |
| New Hire Report Date |            |                 |
| Clock Number         |            |                 |

Company Start Date - use the calendar to enter the employee's first day of work

<u>Position</u> – Click on the underlined <u>Position</u> to select the employee's job title. If you do not see the position listed, stop the new hire entry and email your payroll representative to add the position.

Employment Status – Click on the underlined Employment Status and selection Active.

<u>Employment Type</u> – Click on the underlined <u>Employment Type</u>. Several employee type codes are listed, but only the following will likely apply to your new hire:

Full Time – **Benefit-eligible** employees should be entered with this status. Do not select a different full time status unless you have been instructed to.

Part Time – Employees working less than full time hours that are not benefit-eligible.

PRN – Employee works on an as-needed basis.

Seasonal Full/Part Time – Seasonal-based work, not eligible for benefits.

Temp Full/Part Time – Employment is not expected to be long-term, not eligible for benefits.

<u>Benefit Group</u> – Click on the underlined <u>Benefit Group</u> and select the appropriate benefit group for the new hire. Even if the employee is not eligible for benefits, you must make a selection. The system will determine if the new hire should enroll in benefits based on the Employee Type (see previous section).

<u>Work Location</u> – Click on the underlined <u>Work Location</u> to select the appropriate work site for the new hire. If you don't see the correct location, stop the new hire entry and send an email to your payroll representative with the address to add.

<u>Division</u> (if required) – Click on the underlined <u>Division</u> and select from the list if applicable. If you don't see the division needed, stop the new hire entry and email your payroll representative.

<u>Department</u> (if required) – Click on the underlined <u>Department</u> and select from the list if applicable. If you don't the department needed, stop the new hire entry and email your payroll representative.

## **Pay Details**

| _   |     |       | _ |
|-----|-----|-------|---|
| Dat | , n | ata   |   |
| Pav |     | era   |   |
|     | _   | ~ ~ ~ |   |

| Pay Group                   | BIWEEKLY    | BIWEEKLY |
|-----------------------------|-------------|----------|
| Pay Method                  | Salary 🔻    |          |
| Pay Rate                    | 50,000.0000 |          |
| Pay Rate Basis              | Select 🔻    |          |
| Standard Hours              | 80.00       |          |
| Auto Time Sheet             | <b>«</b>    |          |
| Default Time Sheet Hours    | 80.00       |          |
| Benefits Calculation Salary |             |          |

Pay Group – Click on the underlined Pay Group and select from the list.

Pay Method – Click the drop down arrow and select the correct pay method.

Pay Rate – Enter the new hire's pay rate.

Salary – enter annual pay rate

Hourly – enter hourly pay rate

<u>Pay Rate Basis</u> – Select from the drop down menu. If an annual amount is entered choose Yearly. If an hourly rate is entered, choose Hourly.

Standard Hours – Enter the number of hours the employee is expected to work in a pay period.

Full time example: Paid weekly – 40.00 Paid biweekly – 80.00 Paid semimonthly – 86.67 Paid monthly – 173.33

<u>Auto Time Sheet</u> – Check this box to have hours automatically added to the timesheet each pay period for salaried employees.

<u>Default Time Sheet Hours</u> – For salaried employees that have an auto time sheet, enter the number of hours to be added each pay period (see Standard Hours for amounts).

Click **Save** and the employee will receive a welcome email with registration instructions.